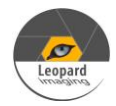

## \* Copyright (c) 2020, Leopard Imaging Inc. All Rights Reserved.

## Overview

This document is a setup guide of LI-M10V-DUAL-USB30 camera.

This current firmware supports below formats and resolutions.

MJPG: 3840x2160@30fps, 1920x1080@60fps, 1280x720@60fps YUV: 1920x1080@30fps, 1280x720@30fps H264: 3840x2160@30fps, 1920x1080@60fps, 1280x720@60fps, 720x480@60fps

| Platform           |                        |
|--------------------|------------------------|
| LI-M10V-DUAL-USB30 |                        |
| Cable              | Adapter/Carrier Board  |
| 1 x USB 3.0 cable  | 1 x 12VDC power supply |
|                    |                        |

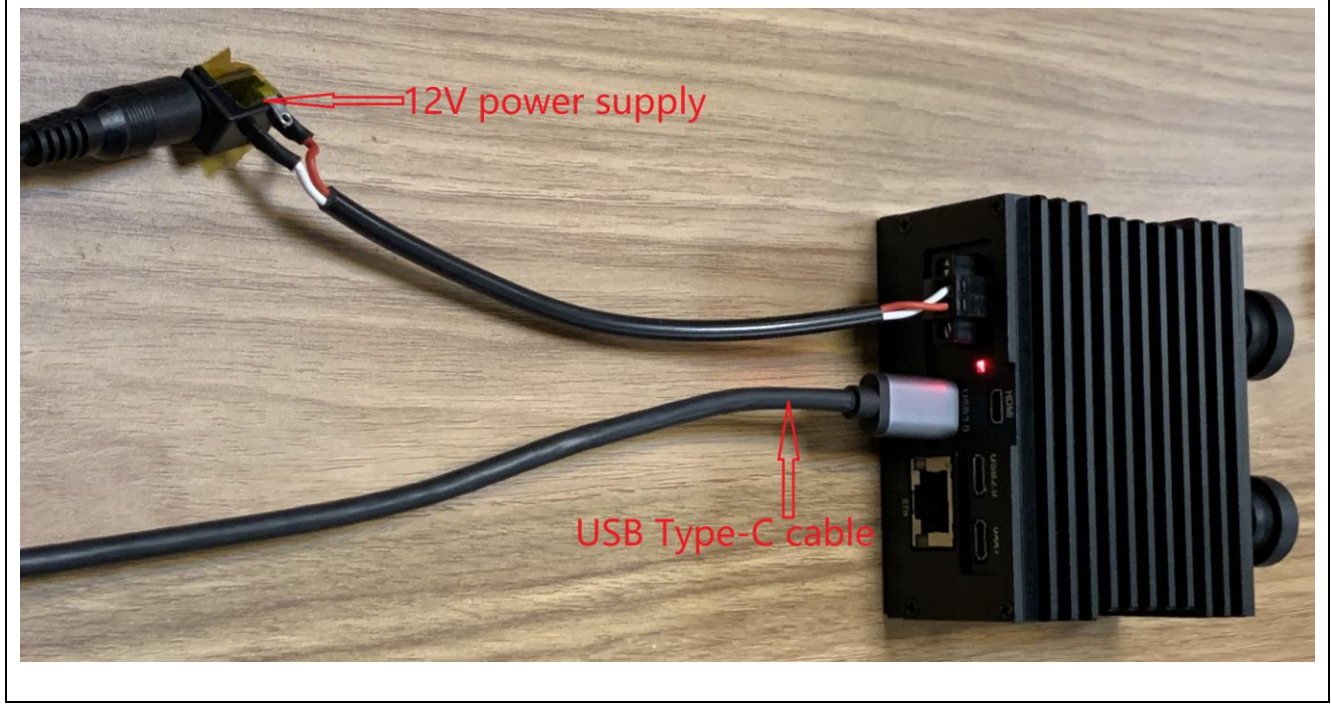

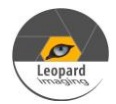

## LI-M10V-DUAL-USB30\_setup\_guide\_20200902

| Revision                                                                                                    | SVN version | Release Date | Author | Tested By    |  |  |  |
|----------------------------------------------------------------------------------------------------|-------------|--------------|--------|--------------|--|--|--|
| 2020_09_02                                                                                                    |             | 09/02/2020   |        | Jiaxuan Shen |  |  |  |
| Updates                                                                                                    |             |              |        |              |  |  |  |
| 2020_09_02: First release.                                                                                                    |             |              |        |              |  |  |  |
|                                                                                                    |             |              |        |              |  |  |  |
| Known bugs                                                                                                    |             |              |        |              |  |  |  |
| <ol> <li>The frame rate is 30fps, but the AMCap only displays around 16fps.</li> <li>Unstable issue when switching formats or resolutions.</li> </ol> |             |              |        |              |  |  |  |

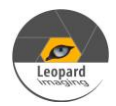

## Run Camera 1/3

- 1. Open the video via AMCap on Windows OS
- 1) Please download the AMcap from link below and install it to your Windows PC. <u>http://noeld.com/programs.asp?cat=video</u>
- 2) Plug in 12V power supply. It may take around 20 seconds for bootup. Then you will see "UVC Camera" on Device Manager.

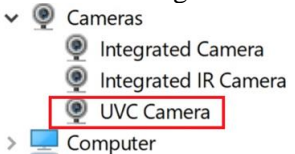

3) Plug in USB cable to PC (USB3.0 port) and open AMcap. If there is no video output, please set the Renderer as below in Capture → Setup. You will be able to get video output.

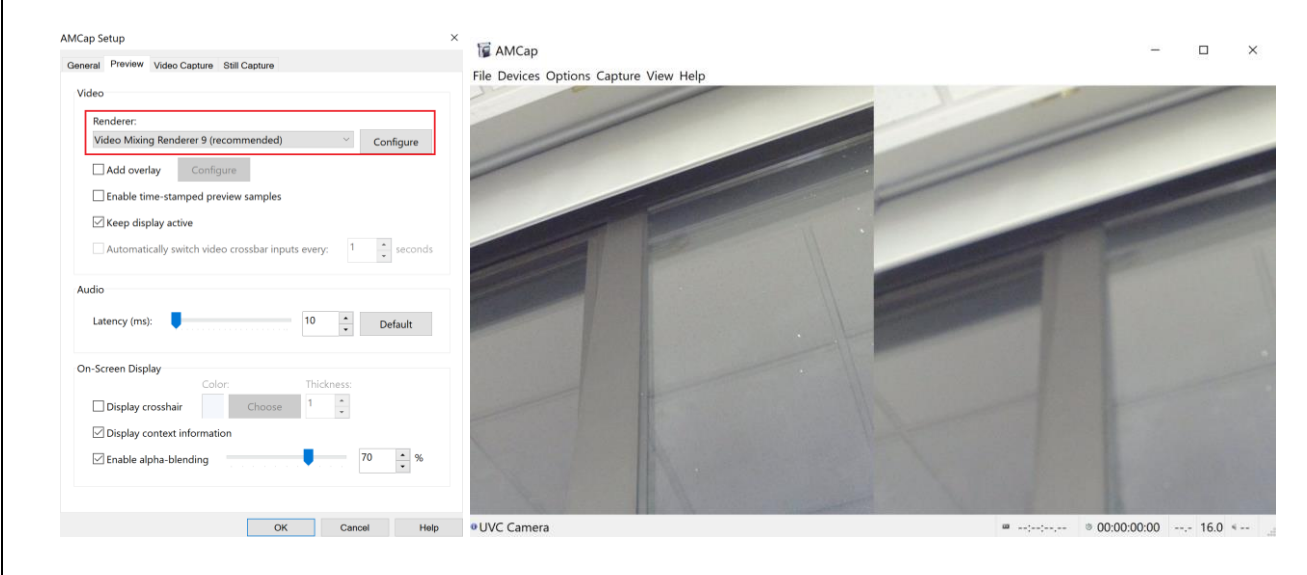

The format and resolution can be changed in Options  $\rightarrow$  Video Device  $\rightarrow$  Capture Format. The exposure can be changed in Options  $\rightarrow$  Video Device  $\rightarrow$  Properties.

|            |                           |   |                                         |       | Video Proc Amp Car | nera control |      |        | A     |
|------------|---------------------------|---|-----------------------------------------|-------|--------------------|--------------|------|--------|-------|
|            |                           |   |                                         |       | 7000               |              |      | 6      | Auto  |
| AMCap      |                           |   |                                         |       | Zoom               |              |      | 0      |       |
| a Daviana  | Ontinne Conture View Hele |   |                                         |       | Focus              |              |      |        |       |
| le Devices | Options Capture view Help |   |                                         |       | Exposure           |              |      | -10    |       |
|            | Volume                    | 2 | 4 1 1 1 1 1 1 1 1 1 1 1 1 1 1 1 1 1 1 1 | 1.1.1 | Aperture<br>(Iris) | -            |      |        |       |
|            | Program                   | > | 1 1                                     | 1.1.  | Pan                | _            |      | 25     |       |
|            | Video Device              | > | Properties                              | 1     | Tilt               |              |      | 25     |       |
|            | Audio Device              | > | MPEG-2                                  | 1     | Koll               | at           |      |        |       |
|            | Video Mixing Renderer 9   | > | Flip                                    | >     | Compensatio        | Def          | ault |        |       |
|            |                           |   | Camera Control                          | >     |                    |              |      |        |       |
|            |                           |   | Capture Format                          |       |                    |              |      |        |       |
|            |                           |   | 1000                                    | 1     |                    | (            | ЭК   | Cancel | Apply |

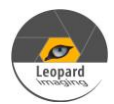

| Ru | n Camera 2/3                                                                                                    |                                 |                                                                         |                                           |                                                                                                    |  |  |
|----|----------------------------------------------------------------------------------------------------|---------------------------------|-------------------------------------------------------------------------|-------------------------------------------|----------------------------------------------------------------------------------------------------|--|--|
| 2. | 2. Open the video via PotPlayer on Windows OS                                                                                                    |                                 |                                                                         |                                           |                                                                                                    |  |  |
| 1) | ) Please download the AMcap from link below and install it to your Windows PC.<br>https://www.dropbox.com/s/9xyg5wvaxgyhyff/PotPlayerSetup64.exe?dl=0                  |                                 |                                                                         |                                           |                                                                                                    |  |  |
| 2) | <ul> <li>Plug in 12V power supply. It may take around 20 seconds for bootup. Then you will see "UVC Camera" on Device Manager.</li> <li> <ul> <li></li></ul></li></ul> |                                 |                                                                         |                                           |                                                                                                    |  |  |
| 3) | Plug in USB cable t<br>Then click PotPlaye<br>"Format" as below.                                                                                                    | o PC (U<br>er → Ope<br>Ten clic | SB3.0 port) and open P<br>en→ Device Settings<br>k "Open Device". You y | otPlayer.<br>In Device S<br>will get vide | bettings window, set the "Device" and co output.                                                                      |  |  |
|    | You can change the PotPlayer ~                                                                                                    | format                          | and resolution in Device                                                | e settings wi                             | indow → Format.<br>vevice Settings ×                                                                                  |  |  |
|    | Open File(s)                                                                                                    | F3                              | Playlist                                                                | 1                                         | Screen Capture         Webcam         Analog TV         Digital TV         DVD/Blu-ray           Video capture device |  |  |
|    | Open                                                                                                    |                                 | Open File(s)                                                            | Ctrl+O +                                  | Device: UVC Camera v                                                                                                  |  |  |
|    | Album/Favorites                                                                                                    | ►                               | Open URL                                                                | Ctrl+U<br>802.                            | Type: Capture v Format: MMPG 3840x2160 30 v Audio: Use audio capture de v Rescan Devices                              |  |  |
|    | Close Playback                                                                                                    | F4                              | Open Folder                                                             | F2                                        | Audio capture device                                                                                                  |  |  |
|    | Playback                                                                                                    | •                               | Open FTP/WebDAV/HTTP                                                    | Alt+F12                                   | Device: WASAPI - Default Device v                                                                                     |  |  |
|    | Subtitles                                                                                                    | •                               | Open File/URL(s) from Clipboard                                         | Ctrl+V                                    | Input V                                                                                                    |  |  |
|    | Video                                                                                                    |                                 | Navigate                                                                |                                           | Advanced Settings                                                                                                    |  |  |
|    | Filters                                                                                                    |                                 | Onen Screen Canture                                                     | Ctrl+S                                    | Enable timeshift                                                                                                    |  |  |
|    | Skins                                                                                                    |                                 | Open Webcam/Other Device                                                | Ctrl+J                                    |                                                                                                    |  |  |
|    | Misc                                                                                                    | •                               | Open Analog TV                                                          | Ctrl+W                                    |                                                                                                    |  |  |
|    | Frame Size                                                                                                    | ►                               | Open Digital TV (BDA device)                                            | Ctrl+K                                    |                                                                                                    |  |  |
|    | Aspect Ratio                                                                                                    |                                 | Device Settings                                                         | Alt+D                                     |                                                                                                    |  |  |
|    | Window Size                                                                                                    | ►                               | Open DVD                                                                | Ctrl+D                                    | or cout                                                                                                    |  |  |
|    |                                                                                                    | _                               | W                                                                       |                                           | OK Cancel Open device                                                                                                 |  |  |
|    |                                                                                                    | Robert - 1                      | A TACAMAGANA                                                            |                                           |                                                                                                    |  |  |

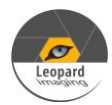

| <b>D</b> 1 | In Camera 3/3                                                                                                    |
|------------|----------------------------------------------------------------------------------------------------|
| κι         | III Califera 5/5                                                                                                    |
| 3.         | Open the video via Guvcview on Linux OS                                                                                                    |
| 1)         | Normally, the guvcview software can be downloaded with below command on Linux OS.                                                                                                    |
|            | sudo apt-get update<br>sudo apt-get install guvcview                                                                                                    |
|            | Or you can also download the guvcview source code from link below.<br>https://sourceforge.net/projects/guvcview/files/source/                                                                            |
| 2)         | Plug in 12V power supply. It may take around 20 seconds for bootup. If you see one more video# device under /dev. You can use below command to open the video. For example, the USB3.0 camera is video0. |
|            | guvcview -d /dev/video0                                                                                                    |
| No         | te: If the USB 3.0 camera is video1, please use "guvcview -d /dev/video1".                                                                                                    |
| Th         | e format and resolution can be changed in Guvcview GUI (Resolution and Camera Output).                                                                                                    |
| Settin     | Guvcview                                                                                                    |
|            |                                                                                                    |
| 8          | Cap. Image (I)     Cap. Video (V)     Quit       Image Controls     Video Controls     Video Controls                                                                                                    |
|            | Device: SN-UVC3: UVC Camera                                                                                                    |
| Fra        | smeRate: 30/1 fps                                                                                                    |
| Camera     | a Output: YUYV-YUYV 422.                                                                                                    |
| III) M     |                                                                                                    |
| Bl         | eces Particles Sqrt Lens Pow Lens Pow2 Lens Blur<br>ur more                                                                                                    |
| Cr         | ross-bair                                                                                                    |
|            |                                                                                                    |
|            |                                                                                                    |
|            |                                                                                                    |

Note: The LI-M10V-DUAL-USB30 is a UVC camera, and it can also work with other video software.